## Procedimiento para la reiniciar la computadora de tiendas

Para poder resetear el equipo, al estar en la pantalla siguiente, debemos presionar la combinación de las tres teclas: CONTROL – ALT - DELETE.

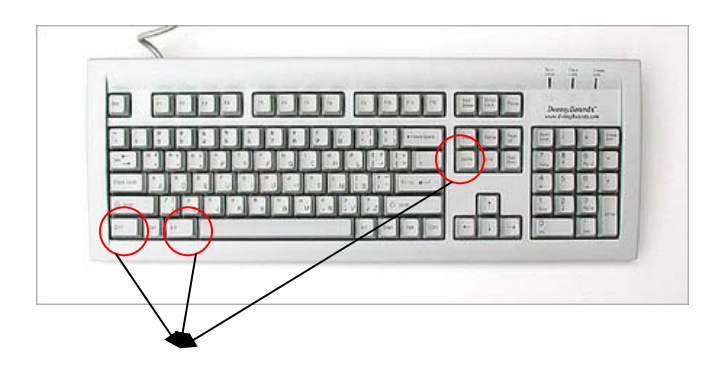

Después de presionar dichas teclas, aparecerá la pantalla siguiente, donde deberemos seleccionar la opción de LOGOFF.

| Windows Security                                              | Nindows                               | Micros   | off |
|---------------------------------------------------------------|---------------------------------------|----------|-----|
| <u> </u>                                                      | Profess                               | ional    | _   |
| Logon Information<br>You are logged on as<br>Logon Date: 10/4 | SUC019019ERENTE.<br>(2003-10:16:04-AM |          |     |
| Lock Canadar (                                                | Log Off                               | Shitbown |     |
| - Carde Passareau                                             |                                       | Cancer   | -1  |

Posteriormente, se presenta la siguiente pantalla para poder iniciar con el proceso de resetear.

|                         | icrosoft"                       | Microsoft                  |
|-------------------------|---------------------------------|----------------------------|
|                         | Profes                          | sional                     |
|                         | Built on NT T                   | echnology                  |
| Press Ctrl-&            | It-Delete to begin              |                            |
|                         |                                 | -                          |
| Ctrl-Alt-Del helps keep | o your password secure. Click I | Help for more information. |
|                         |                                 | Heip                       |

Procedemos a presionar de nuevo la combinación de teclas CONTROL – ALT – DELETE. Y nos aparecerá la siguiente pantalla:

|            | Microsoft Microsoft             |
|------------|---------------------------------|
| 1          | Windows 2000<br>Professional    |
|            | Built on NT Technology          |
| jser name: | GERENTE                         |
| assword:   | 1                               |
| Log on to: | SUC0150 (this computer)         |
|            | Log on using glaf-up connection |
|            | OK Cancel Stutdown ) Options << |

Si desea apagar la computadora completamente, seleccione la opción de SHUT DOWN. Si desea resetear la computadora, seleccione la opción de RESTART

Dichas opciones se nos presentan abriendo el catalogo mostrado en la siguiente pantalla.

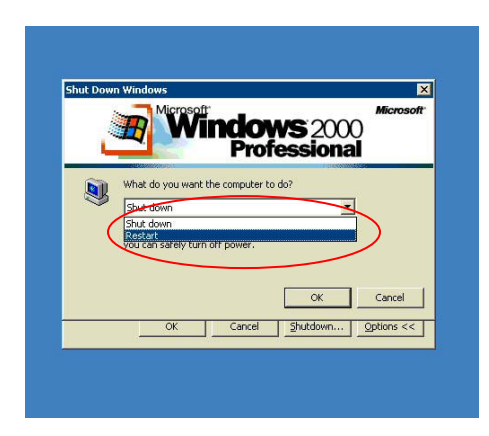

Después de haber seleccionado la opción deseada, presione el botón de OK.

| indows Security       |              |           |
|-----------------------|--------------|-----------|
| Logon D               | vous         |           |
| Loc <u>k</u> Computer | Log Off      | Shut Down |
|                       | Teal Manager | Cancal    |

Seleccionamos la opción de YES para que el equipo reinicie o se apague.